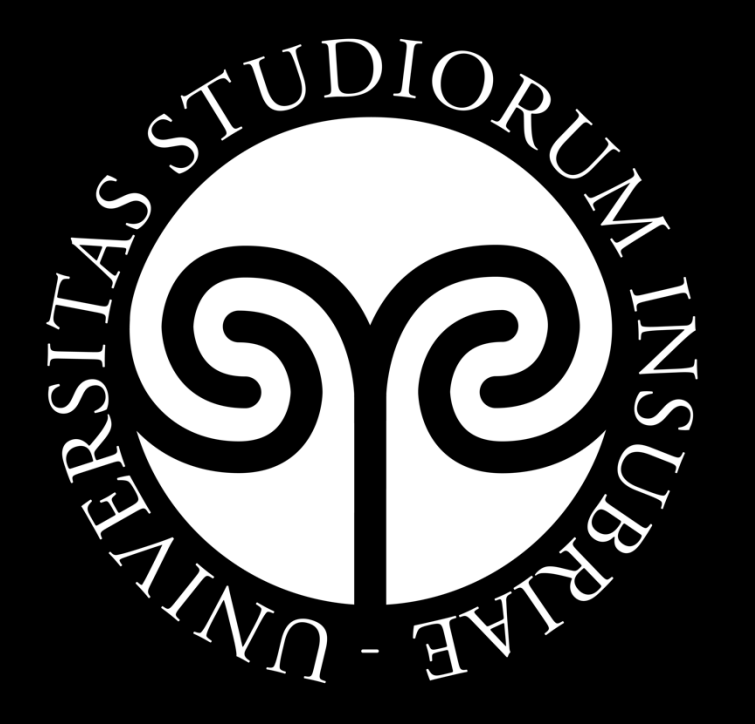

#### Installazione di Panopto in un insegnamento della piattaforma di E-learning

# Attività Panopto 1/4

Attiva la «Modalità modifica» e clicca sulla voce «Aggiungi un'attività o una risorsa»

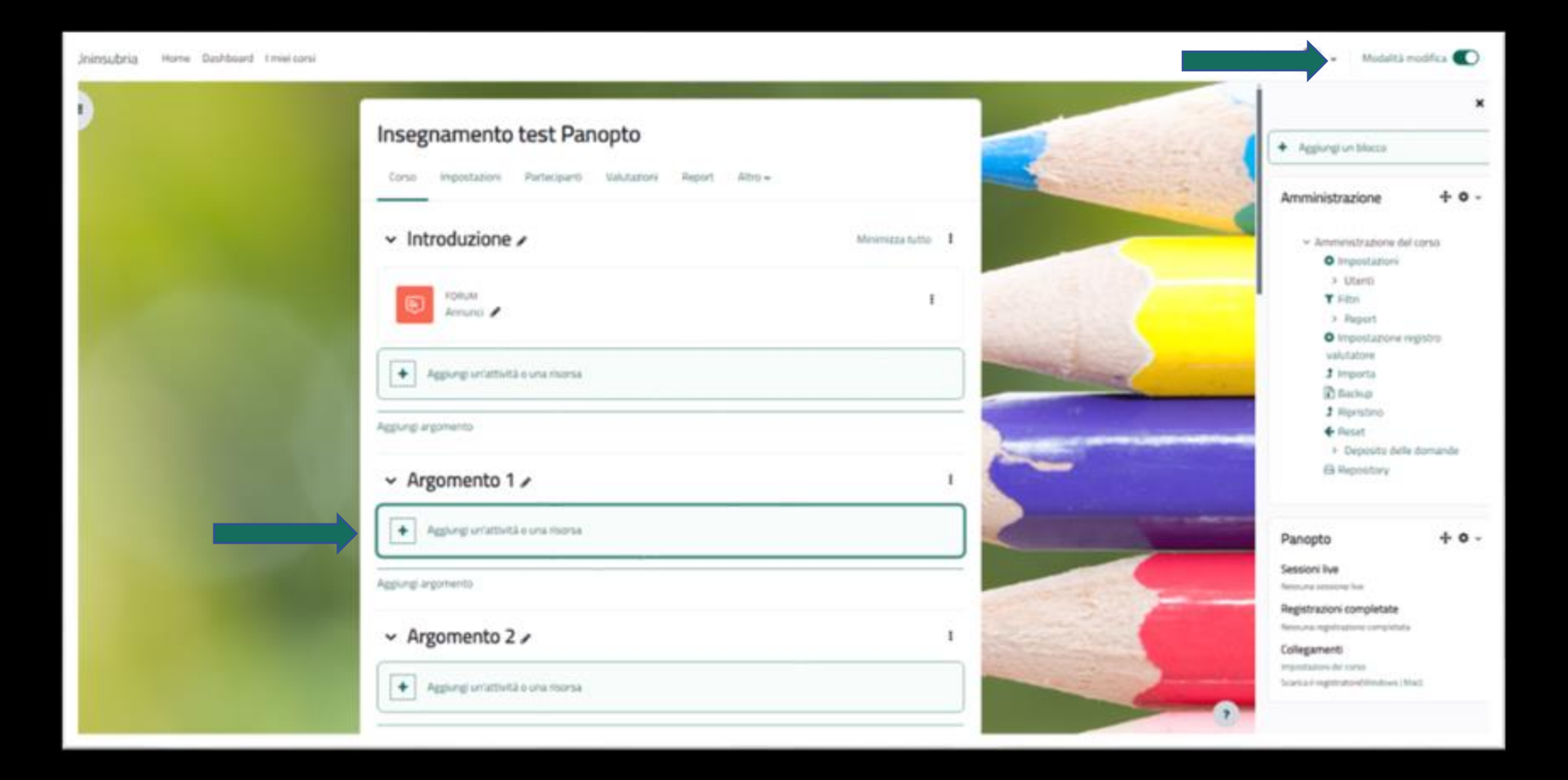

## Attività Panopto 2/4

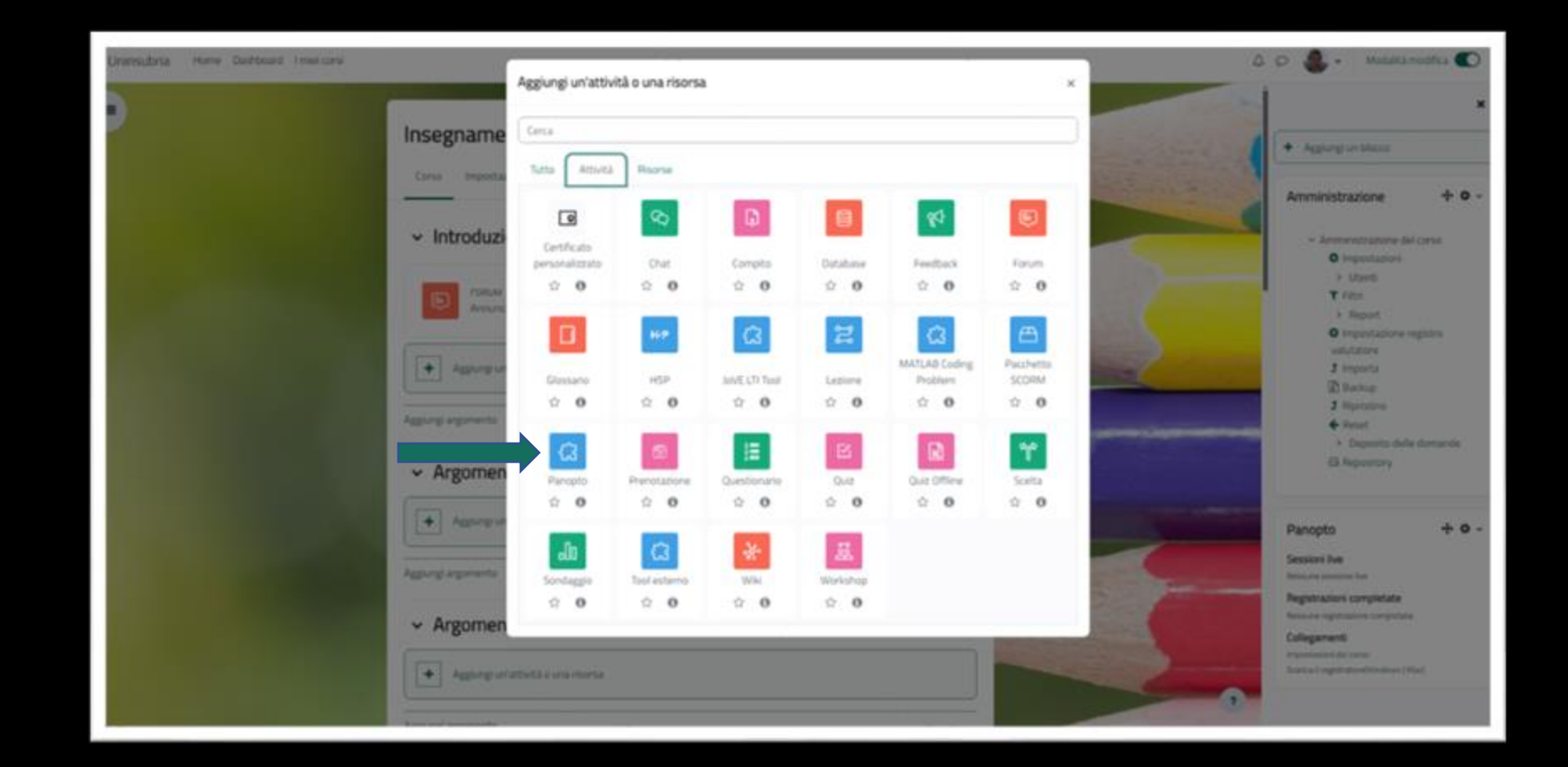

#### Clicca sull'icona «Panopto»

Installazione di Panopto in un insegnamento della piattaforma di E-learning

# Attività Panopto 3/4

Inserisci il nome dell'attività e poi salva premendo il pulsante verde «Salva e torna al corso»

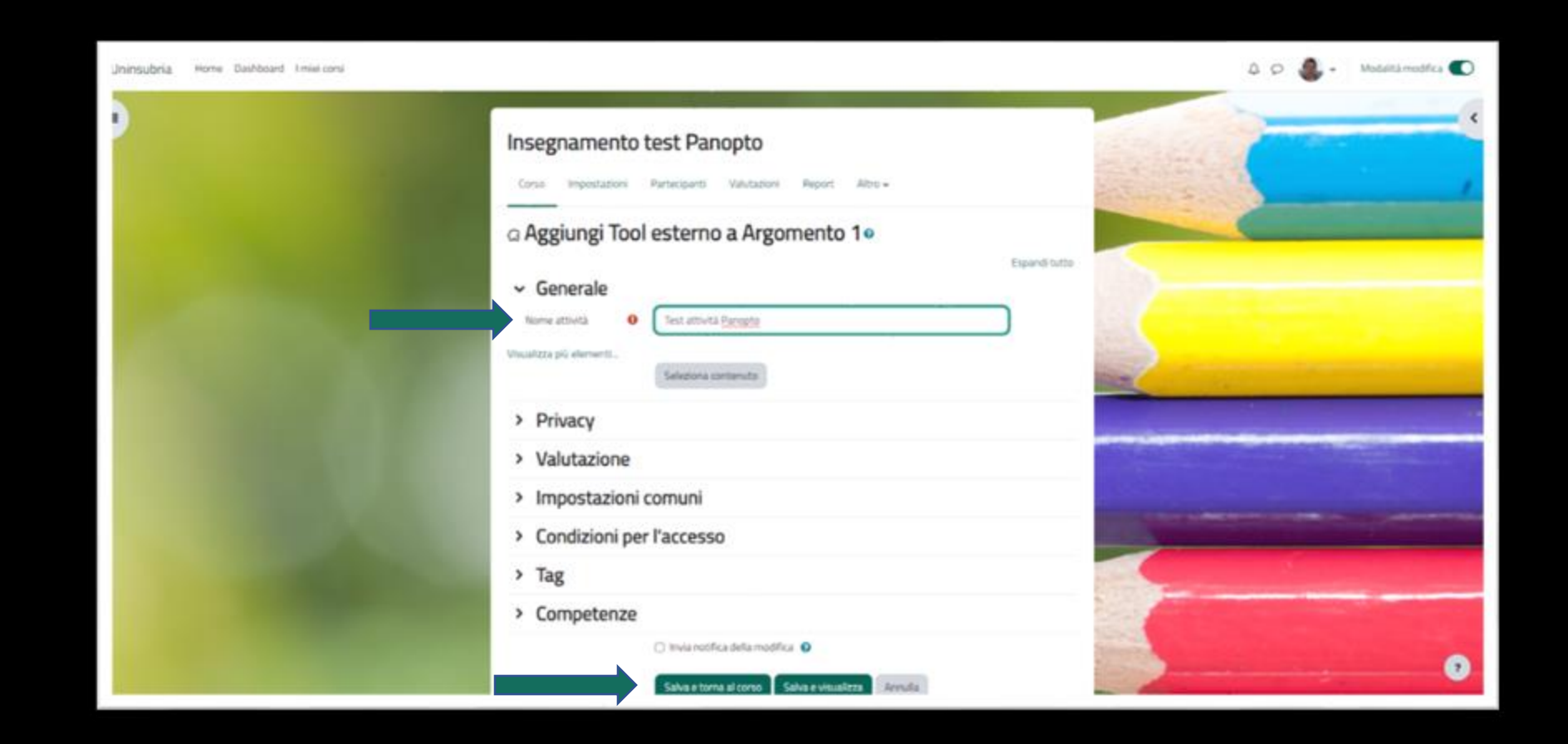

# Attività Panopto 4/4

Nella home page dell'insegnamento viene visualizzata l'attività appena creata

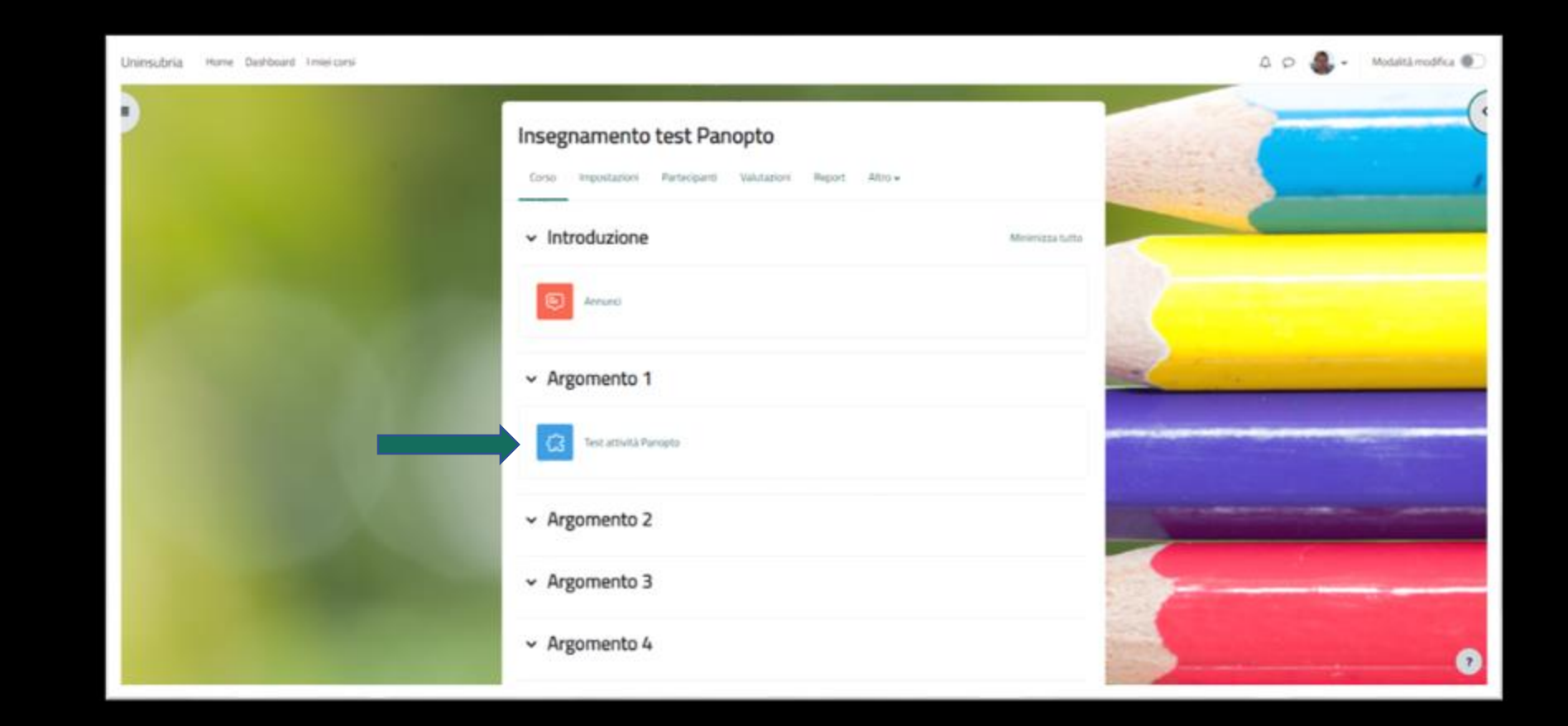

### Caricamento di un video 1/7

Clicca sull'icona di Panopto per accedere all'attività

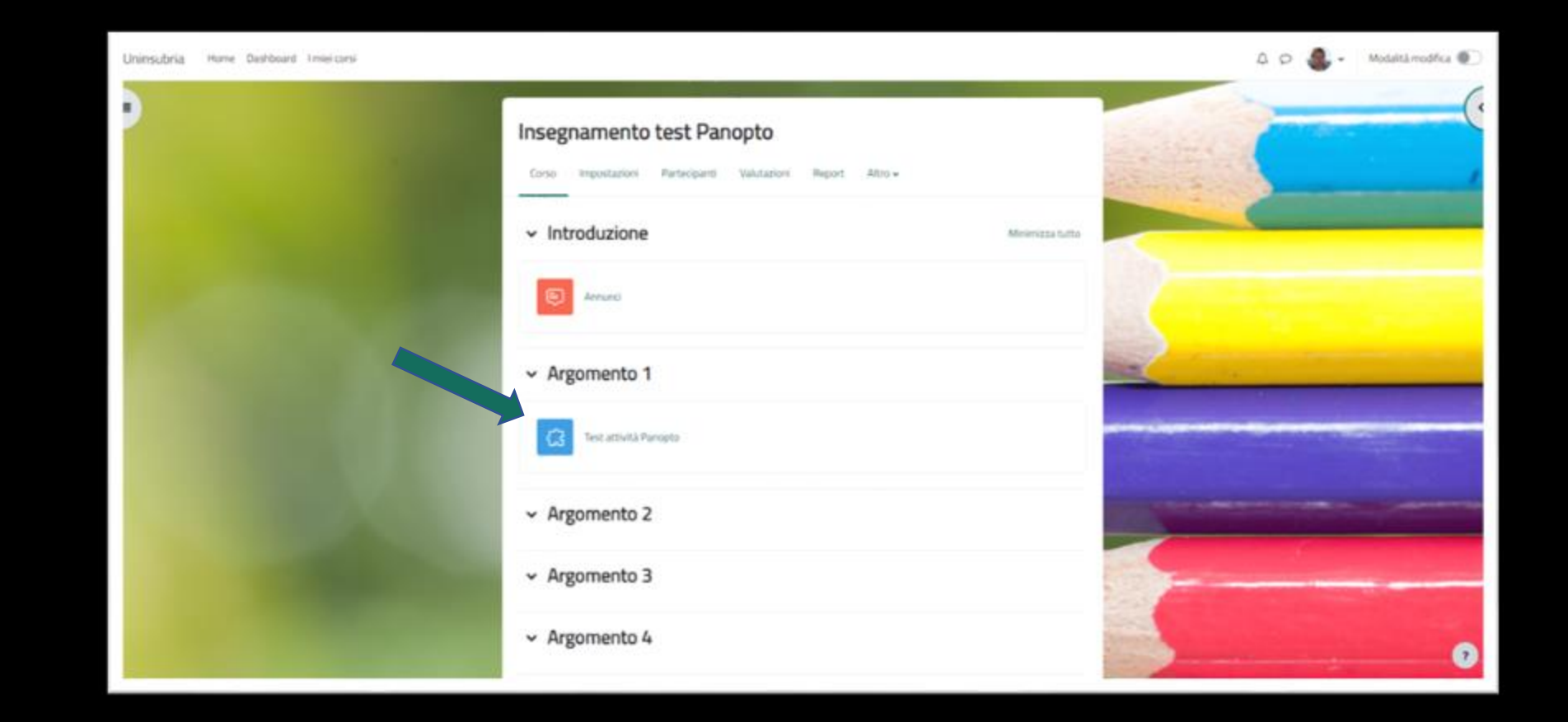

## Caricamento di un video 2/7

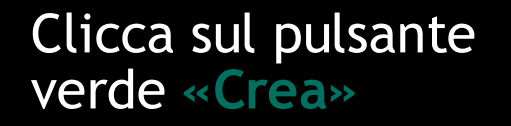

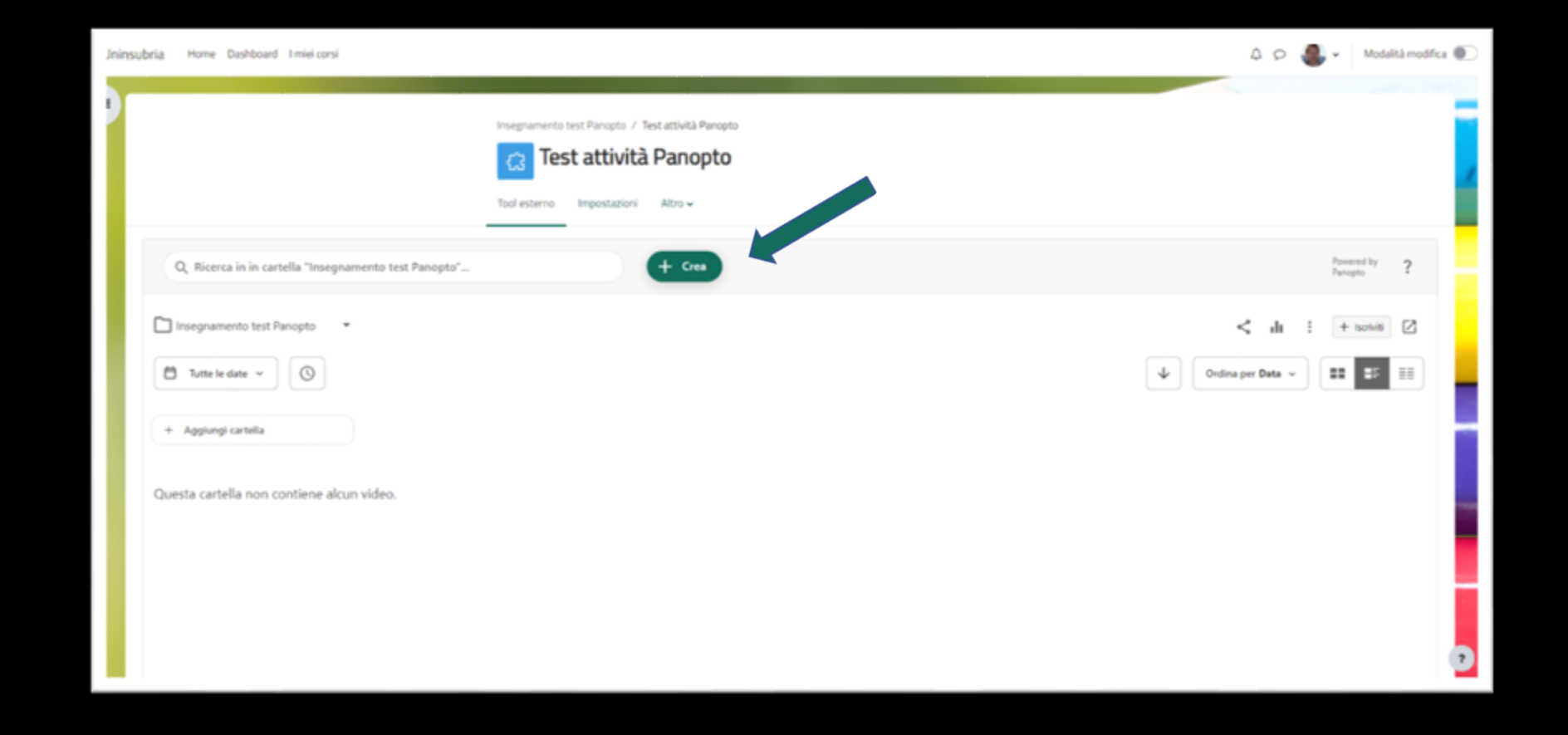

## Caricamento di un video 3/7

Seleziona dal menu la voce «Carica contenuti multimediali»

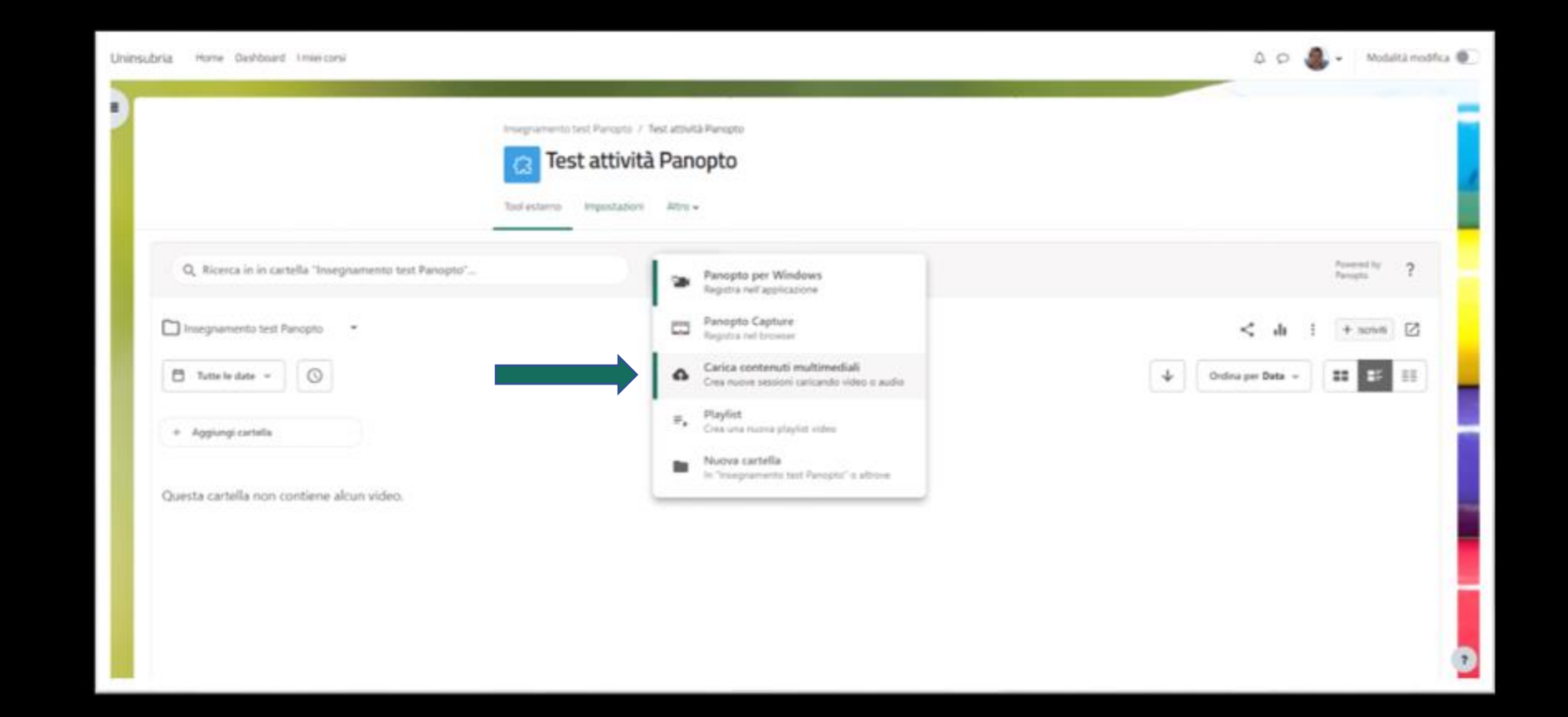

## Caricamento di un video 4/7

Trascina nell'area indicata dalla freccia il video che vuoi caricare

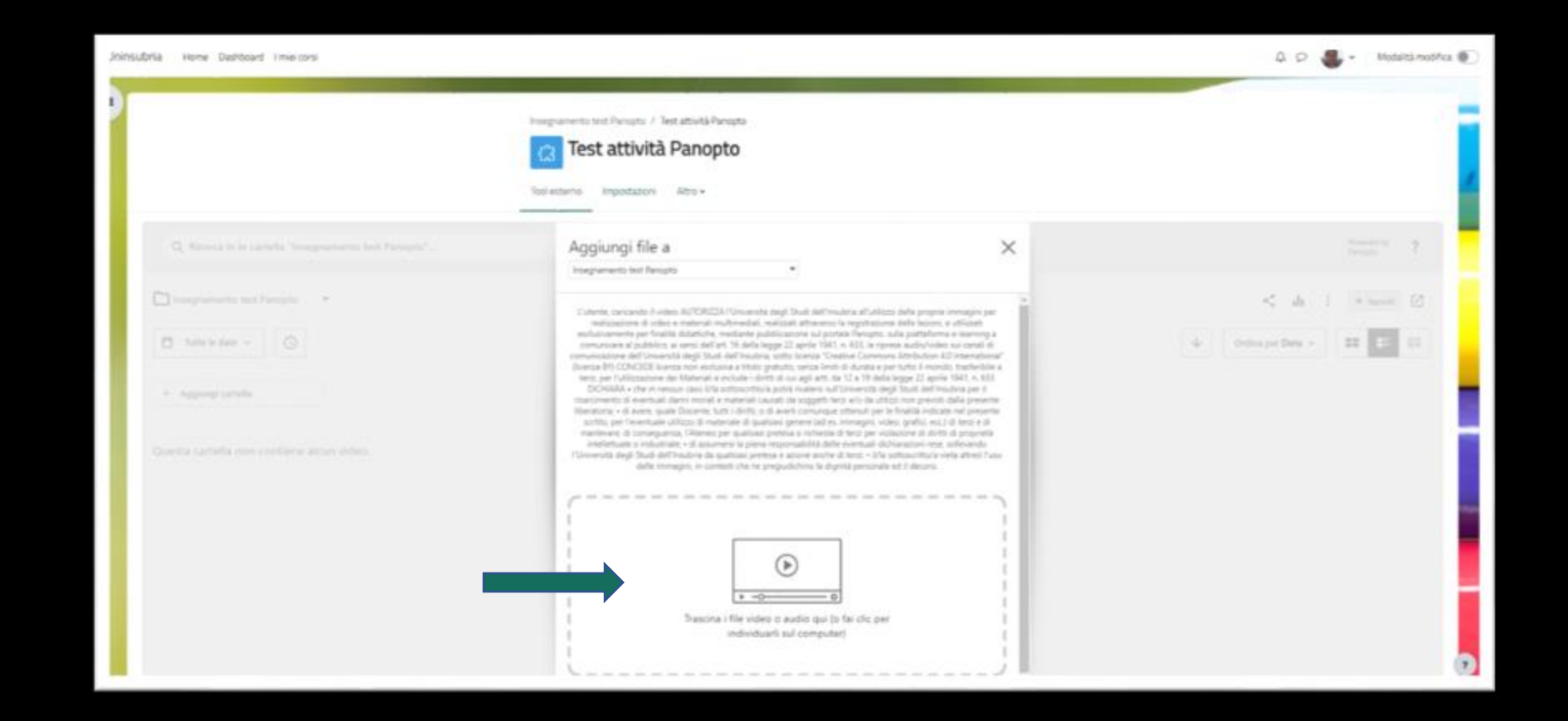

Installazione di Panopto in un insegnamento della piattaforma di E-learning

### Caricamento di un video 5/7

Il caricamento del filmato «Video di test» è stato completato

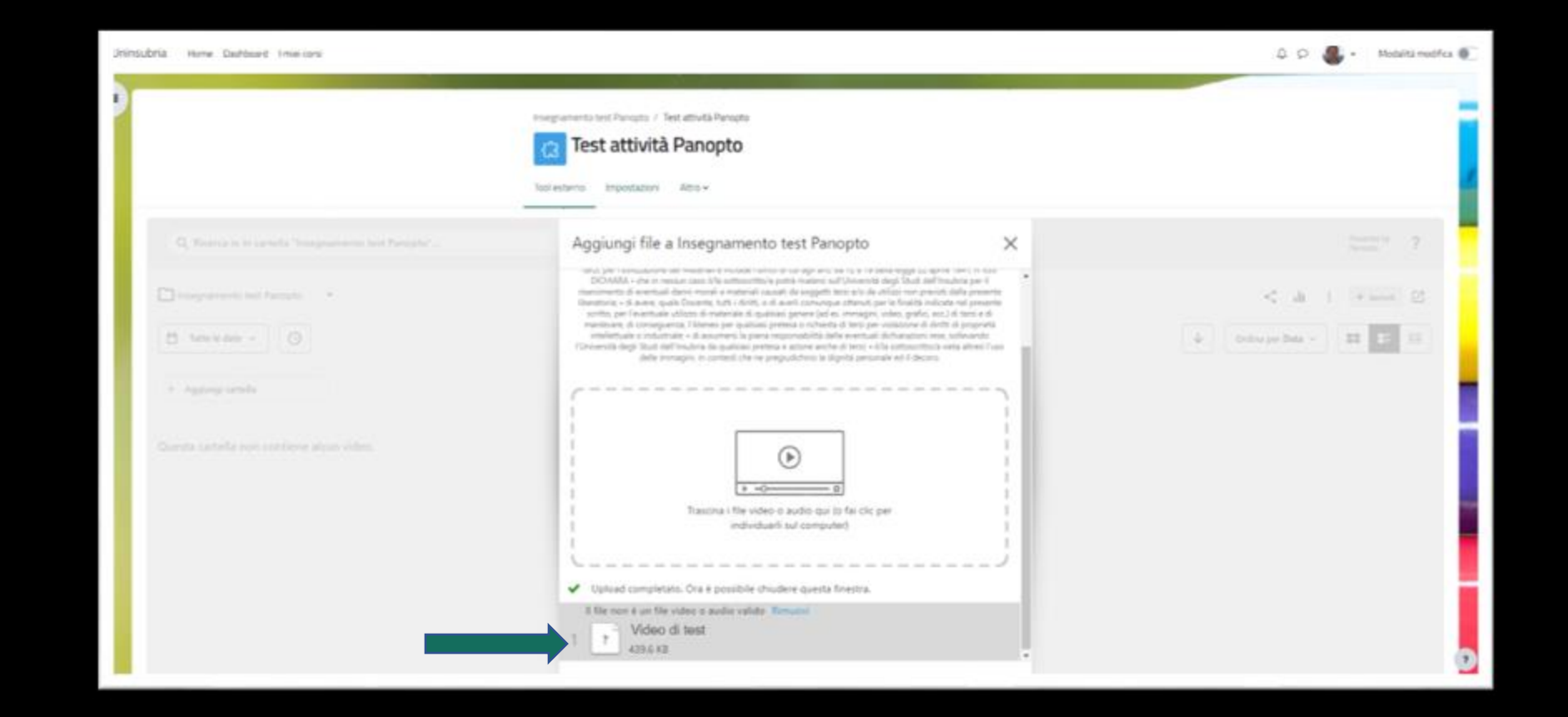

Installazione di Panopto in un insegnamento della piattaforma di E-learning

# Caricamento di un video 6/7

In questa pagina è disponibile per la visualizzazione il filmato «Video di test»

Cliccando sull'anteprima del video è possibile, come mostrato nella prossima pagina, vedere il filmato

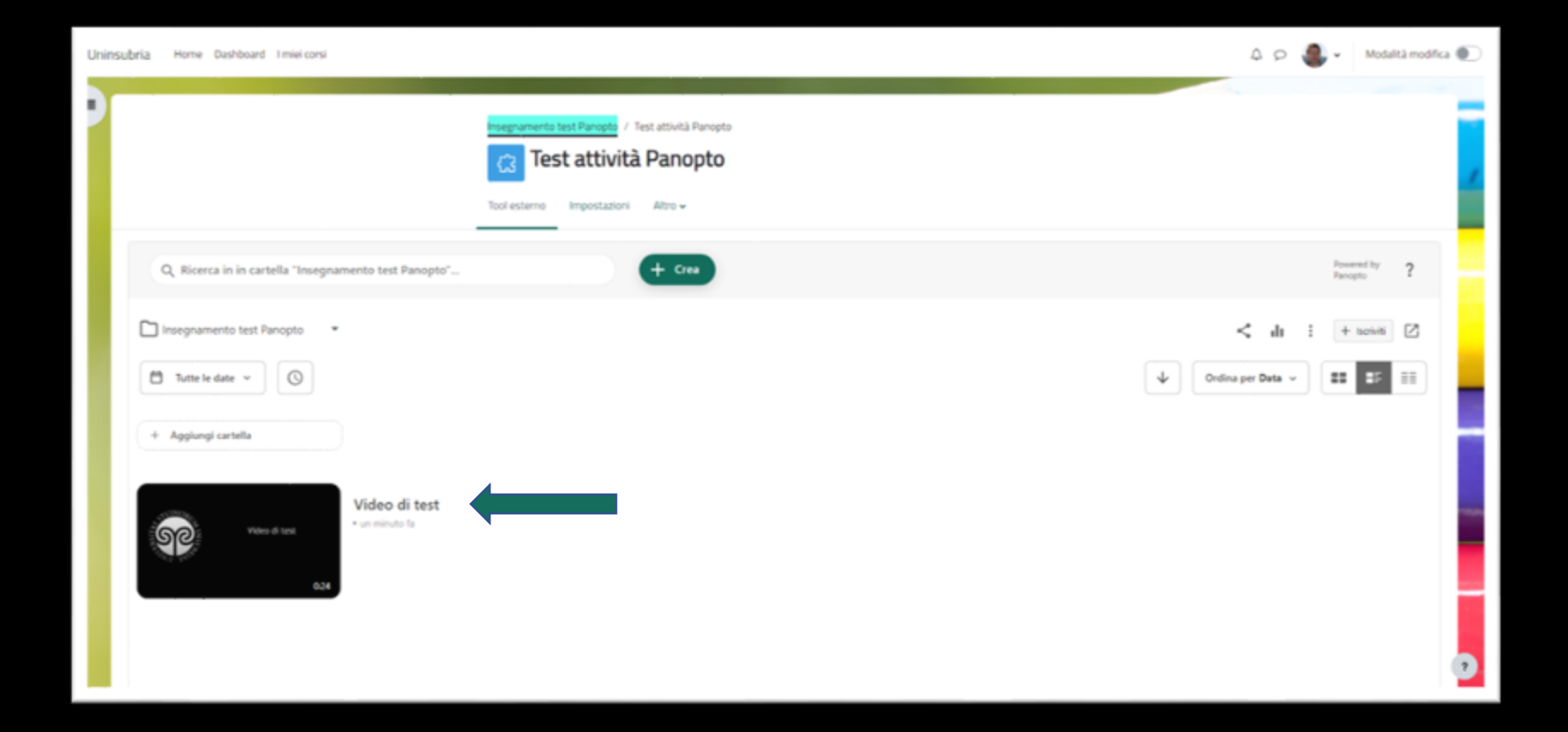

### Caricamento di un video 7/7

Visualizzazione del filmato «Video di test»

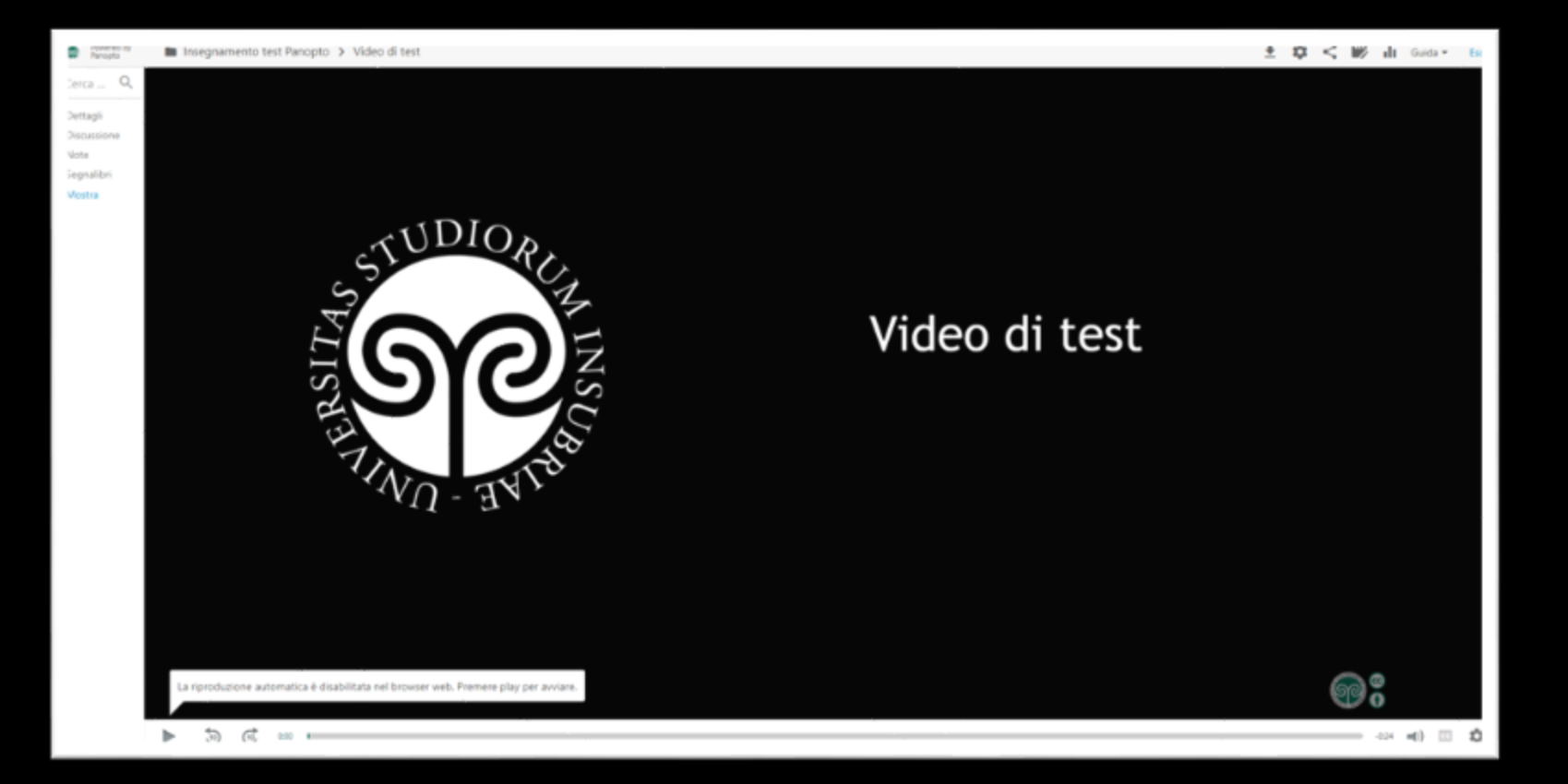

#### Inserimento del Blocco Panopto 1/3

Attiva la «Modalità modifica» e clicca sulla voce «Aggiungi un blocco»

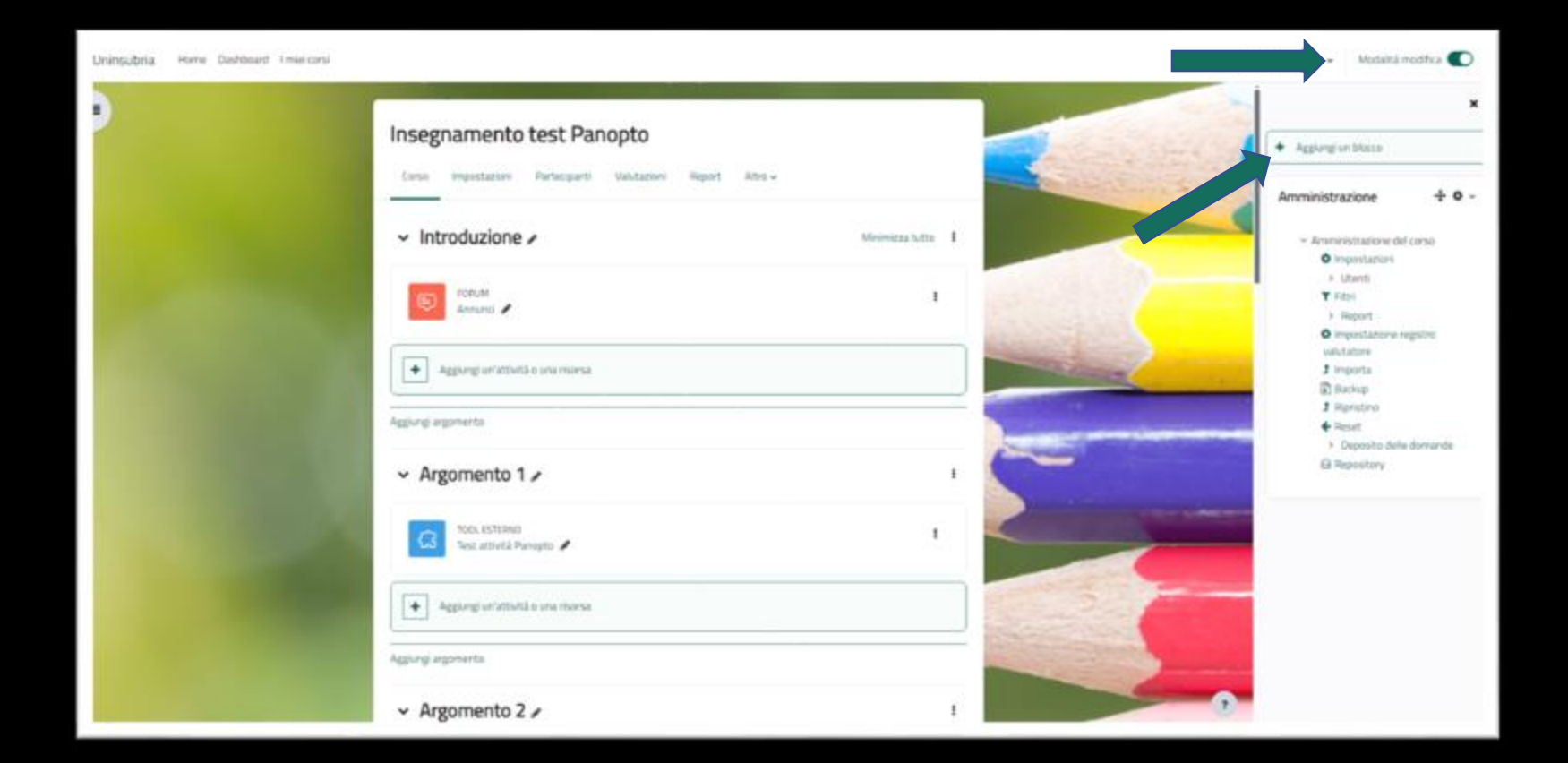

#### Inserimento del Blocco Panopto 2/3

Seleziona la voce «Panopto»

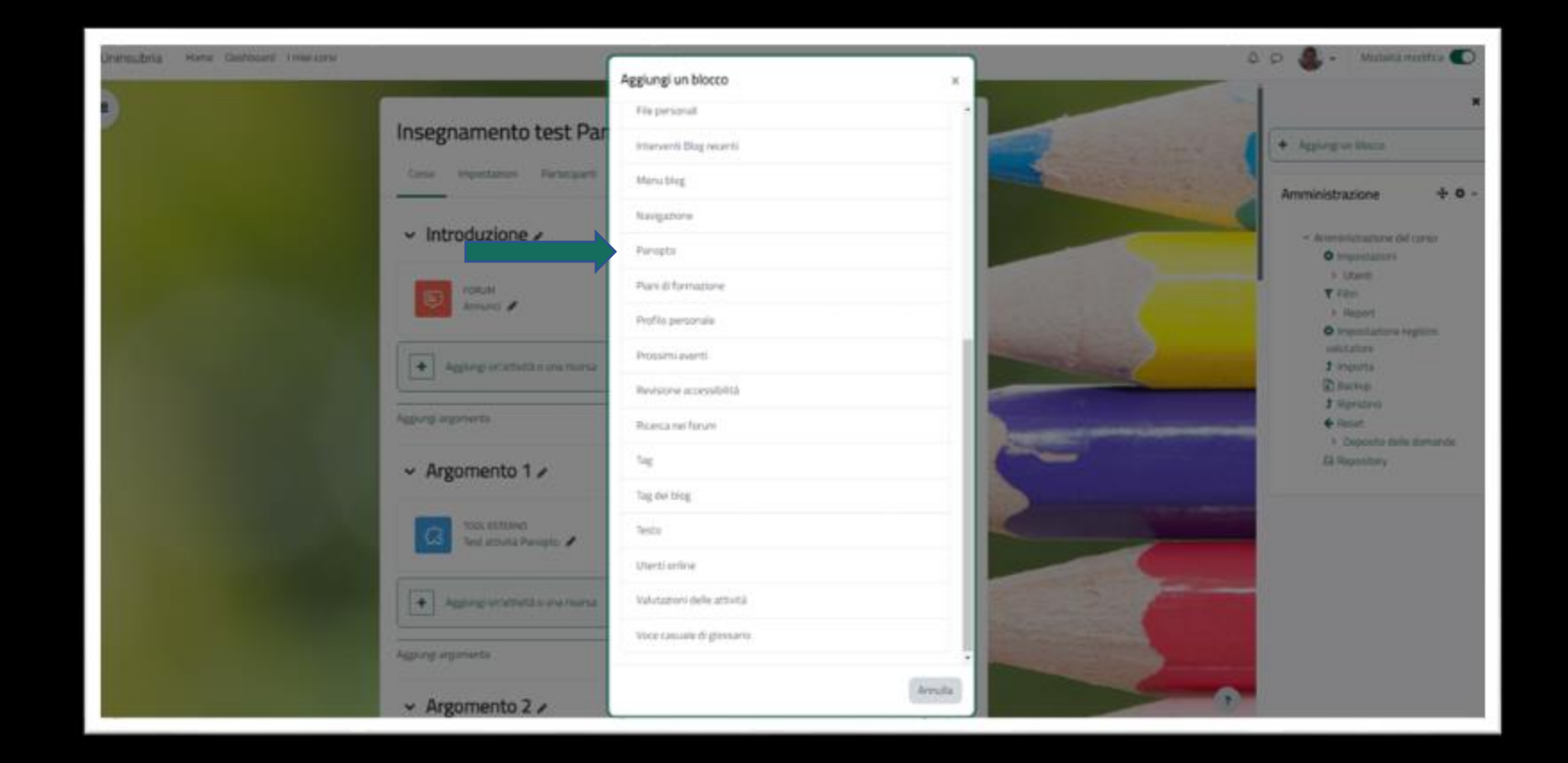

#### Inserimento del Blocco Panopto 3/3

Il blocco Panopto è stato inserito nel home page dell'insegnamento

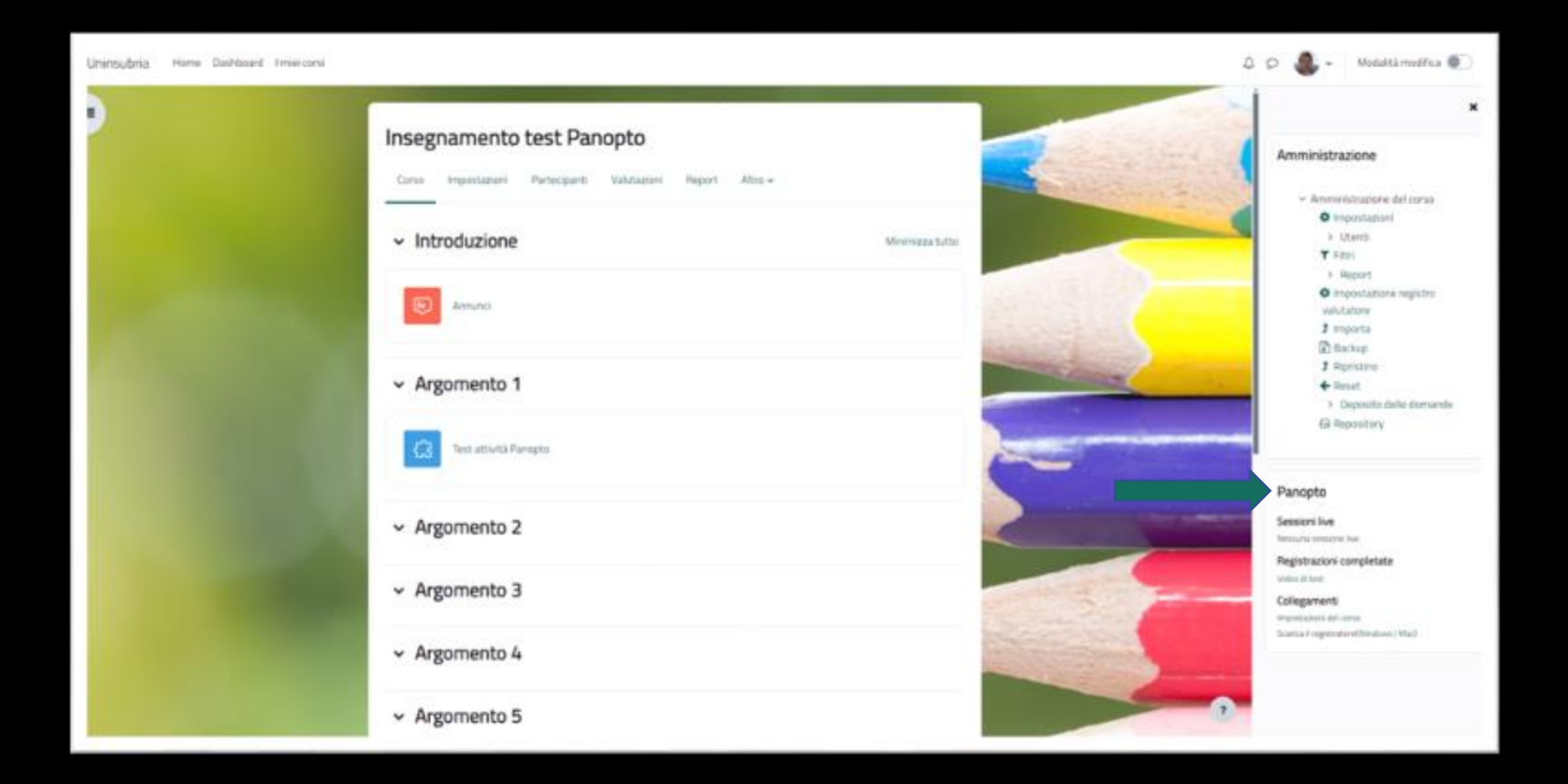